## SIDE-A:

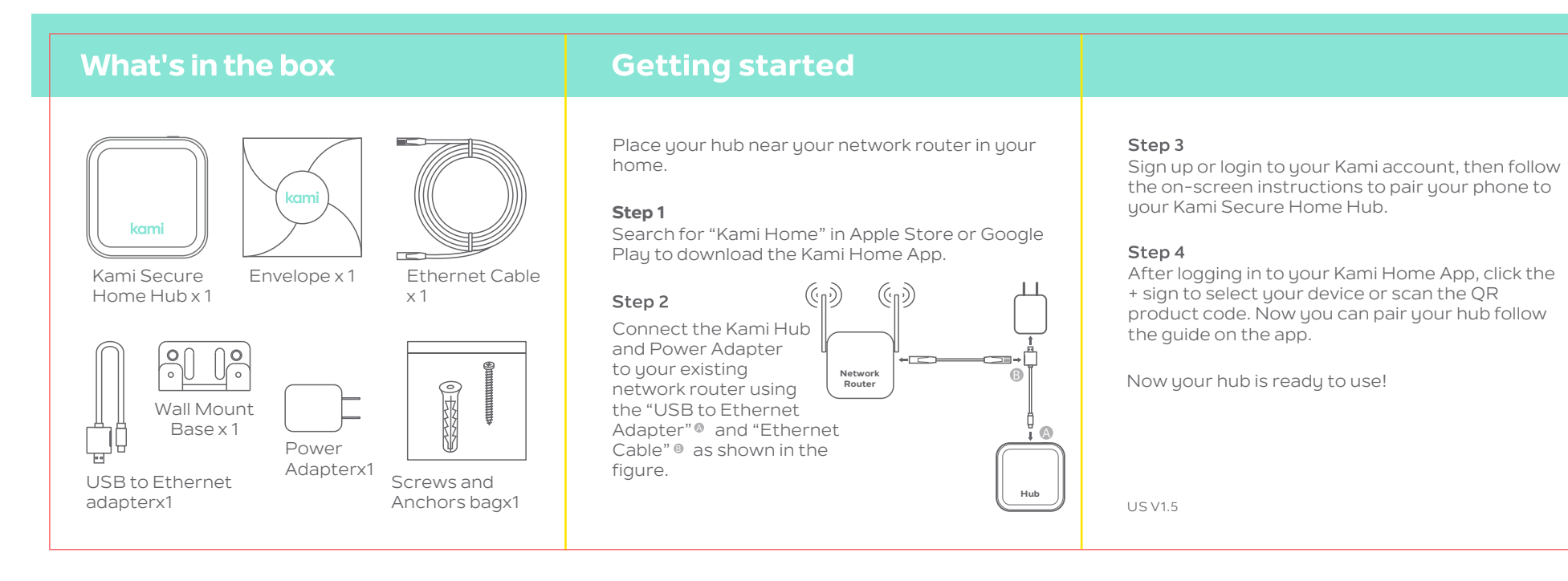

## SIDE-B:

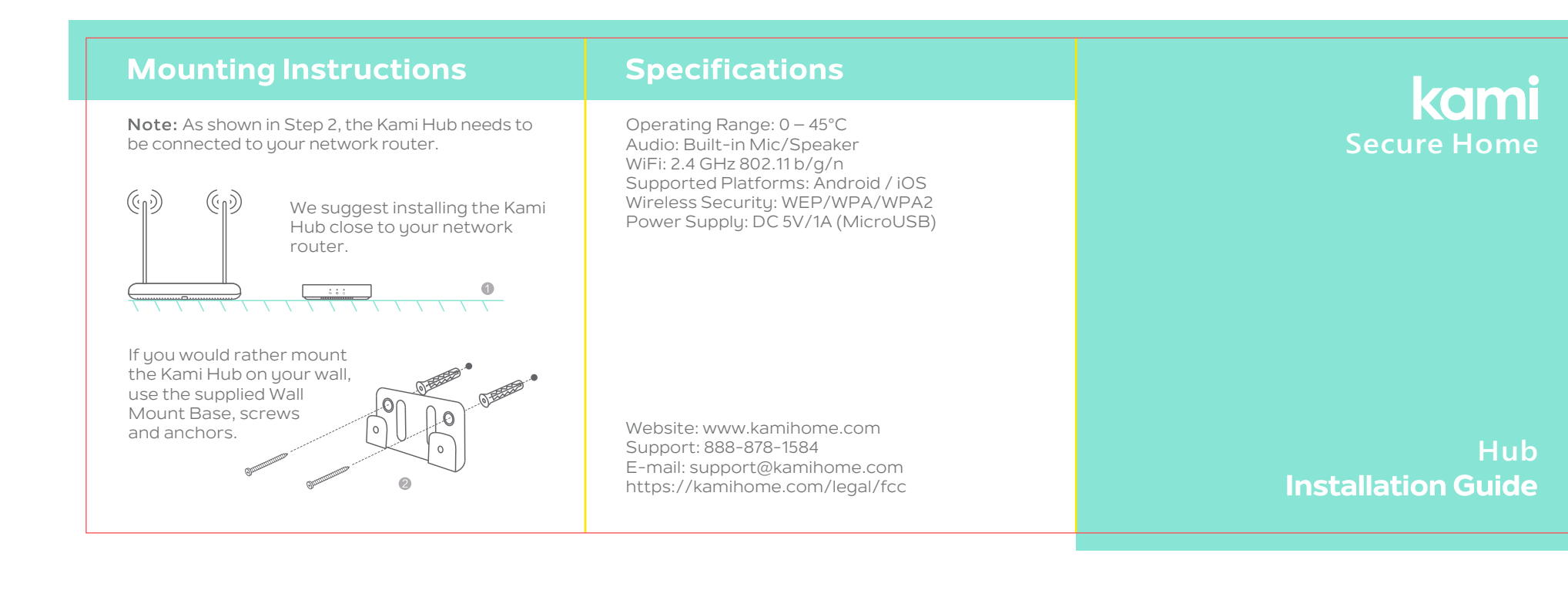

| 项目号 ▶ N10 | 项目名称 ► Kami Secure<br>Home Hub | 印刷颜色 ► PANTONE 331 U<br>PANTONE Cool Gray 11 C | 物料材质 ▶ 100g晨鸣云镜双胶 |
|-----------|--------------------------------|------------------------------------------------|-------------------|
| 设计于 ▶ 王伟  | 物料名称 ▶ 说明书                     | 成品尺寸 ▶ 85×85mm                                 | 特种工艺 ▶            |

## kami

## 2018-12-24 V1.5

2018-12-17 1. 文案更新 2. 增加安装图示 3. 图示更新 4. 版本升级

2018-12-19 1. 颜色更新

2018-12-24 Felix 12月22日邮件意见更新 版本升级

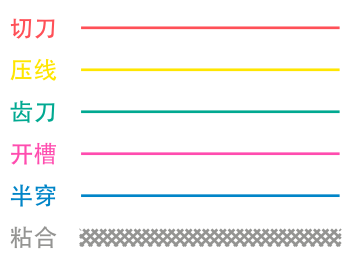

| 审核人员       |      |
|------------|------|
| 项目经理 ▶     | XXXX |
| 产品经理 ▶     | XXXX |
| <br>质量工程 ▶ | XXXX |
| 认证工程 ▶     | XXXX |
| <br>软件测试 ▶ | XXXX |

采购经理 ▶

XXXX

▶ N10A6099AAAP

▶ 6099N10A00AR1A